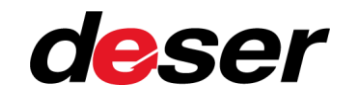

## **Erste Schritte mit DESER**

### WWW.MYDESER.DE

|                         |                                                                                                    |                                                                                                    |                                                                                     |                                         |                                                                     |                                                                                             | sublien vom De                                    | montagebetrieb                                                             | zufüllen vom Demontanet                                  |                                           |
|-------------------------|----------------------------------------------------------------------------------------------------|----------------------------------------------------------------------------------------------------|-------------------------------------------------------------------------------------|-----------------------------------------|---------------------------------------------------------------------|---------------------------------------------------------------------------------------------|---------------------------------------------------|----------------------------------------------------------------------------|----------------------------------------------------------|-------------------------------------------|
| Vom Anme                | elden bis zum Erstelle                                                                                           | en                                                                                                    |                                                                                     |                                         |                                                                     | montagebetrieb                                                                              | 2,2016                                            | KA00010006802                                                              | 2.2016 Ifd. Nr.                                          | üllen vor                                 |
|                         |                                                                                                    |                                                                                                    |                                                                                     |                                         | Auszufüllen vom Den<br>Datum                                        | Itd. Nr.<br>KA00010006802                                                                   | 11 Zeichen) Gennzeichen                           | Betriebsnummer 1) (max 11 Zeichen)<br>Betriebsnr                           | ennzeichen Bestich                                       | 016                                       |
| des Verwei              | rtungsnachweises ei                                                                                              | nfach erklärt                                                                                                    |                                                                                     | vertungsnachv                           | Vels 17.02.2016                                                     | Betriebsnummer 1) I<br>Betriebsnir                                                          | max ( ) date                                      | abmestelle/Rücknahmestelle bzw. Demontagebetneb                            | Betriebsn/                                               | x 11 Zeichen) nzeichen                    |
|                         | U                                                                                                    |                                                                                                    |                                                                                     | rtigung (rosa) ist für d                | en Kiz-Kernacore<br>mmt OHNE                                        | stelle/Rücknahmestelle bzw. De                                                              | montagebetrieb Diler V. Alau<br>tedatum           | Geburtsdatum                                                               | Geburged                                                 | gebetrieb In V. A-                        |
|                         |                                                                                                    |                                                                                                    |                                                                                     | sinhalteri-e                            | gentümer Auszulüllen v. An                                          | nahmesture Gute                                                                             |                                                   | Hauson.                                                                    | House                                                    | n cymah                                   |
|                         |                                                                                                    |                                                                                                    | F.                                                                                  | Firma / Körpe                           | rschaft                                                             | 1                                                                                           |                                                   |                                                                            | 1                                                        |                                           |
| × DESER BY Car          | -                                                                                                    | A HAUPTMENU                                                                                                    | 12 50                                                                               | alle                                    |                                                                     |                                                                                             | Anner ganz oder A                                 | ngaben zum Fahrzeughalter/-eigentümer ganz oder<br>Ilweise nicht verfügbar | Angaben zum Fahrzeughalter/-ennest                       |                                           |
| A Hauptmenü             |                                                                                                    |                                                                                                    | Ni                                                                                  | 7 Ort                                   |                                                                     | Angaben zum Fahrzeughalter/-eigen                                                           | Demontagebetrieb en v. Ar                         | nahmestelle/Rücknahmestelle bzw. Demontagebetneb<br>Fahrzeugmodeli         | Annahmestelle/Rücknahmestelle have 0                     | der Angaben z                             |
| Profi                   | ecar                                                                                                    |                                                                                                    |                                                                                     | 5723<br>taatsangehörigkelt              | (Ellion)                                                            | v. Annahmestelle/Rücknahmestelle bz                                                         | ahrzeugmodell                                     | PKW geschlossen                                                            | Fahrzeugmodell                                           | etrieb V. Annahmesto                      |
| Eenutzerverwaltung      | <b>BIG DATA</b>                                                                                                  | -                                                                                                    | 14 A                                                                                | seutsch                                 | Auszonalia                                                          | F                                                                                           | thes Kennzeichen                                  | OHNE                                                                       | letztes amtliches Kennreist                              |                                           |
| Fahrzeugannahme         | Guten Tag, Michael Schwarz                                                                                       |                                                                                                    | 2                                                                                   | Fahrzeugklasse Fah                      | rzeugmarke<br>Idi                                                   | OHNE                                                                                        | ewichen 2)                                        | tt Unterscheidungszeichen 2)                                               | Unterscheiden                                            |                                           |
| Fahrzeugbestand         | Schön dass Sie da sind. Sie arbeiten mit Ihrem DESER von ecar i                                                  | in der Stadtmaske                                                                                                    |                                                                                     | M1<br>Fahrzeug-Identifizierungs         | hurnmer                                                             | unterscheit D                                                                               | tugb                                              | BT                                                                         | D D                                                      | cht                                       |
| 🖏 Wiederaufbereiter 🗸 🗸 | Von hier aus haben Sie den Zugriff auf alle Geschäftsmöglichkeiter<br>Auch heute werden Sie wieder Erfolg haben. | n                                                                                                    |                                                                                     | WAUAFBEF/BRock                          | 1.400                                                               | erfügbar                                                                                    | stle to                                           | a Annahmestellerkücknehmestelle<br>Demontagebetrieb abgegeben wird.        | nahmestelle/Rücknahmestelle                              | ar                                        |
| Eesriebstagebuch 🗸      | Ihr ecar Support Team                                                                                            |                                                                                                    | 23                                                                                  | 01.01.2011<br>Annaben zum Fah           | rzeug ganz oder tellweise nicht vo                                  | //en von Annahmestel/e/Ruckneit                                                             | Nird.                                             |                                                                            | s sugeryeben wird                                        | P Annahmestelle/Rit                       |
| Auswertungen            |                                                                                                    |                                                                                                    |                                                                                     | Angaben zur Annahme                     | nn das Fahrzeug unmittelbar bei                                     | enem out                                                                                    |                                                   | Mauntr.                                                                    |                                                          | sobetneb at                               |
| III webs                | Support                                                                                                    |                                                                                                    |                                                                                     | Angaben entranse                        | armann                                                              |                                                                                             | Hausor.                                           | 1                                                                          | Hausnr.                                                  |                                           |
| Network                 | 04101 - 79 75 61 00 (Mo - Fr van 9 bis 16 Uhr)                                                                   |                                                                                                    | Jun June                                                                            | Autoverwertung Musi                     |                                                                     |                                                                                             | 1                                                 |                                                                            |                                                          |                                           |
| 1 Tellelager            | SUPPORT PER E-MAIL                                                                                               |                                                                                                    | Sur I                                                                               | 3.2 Straße                              |                                                                     |                                                                                             |                                                   |                                                                            |                                                          |                                           |
| A Visitange             |                                                                                                    |                                                                                                    |                                                                                     | 3.3 PLZ                                 | Ort<br>Musterdorf                                                   | vefax<br>4323112                                                                            |                                                   |                                                                            |                                                          |                                           |
| Q. Suchauftrag          | Links                                                                                                    | Testen Sie das DESER auf der Testdatenbank!                                                                                                    | Kunden suchen                                                                       | 3.4 Telefon<br>403564                   | 504                                                                 |                                                                                             |                                                   | Hausnummer                                                                 |                                                          |                                           |
| Fotomanager             | Auftragsverarbeitungsvertrag 🖂                                                                                   | Sie möchten sich erstmal in DESER orientieren? Nutzen Sie unsere Testdatenbank unter https://demo.mydeser.de. Sie können<br>sich hier gang normal anmelden. Ihren Betrieb einrichten. Verwertungsnachmeise ausstellen und das BTB testen. Lesen Sie dazu                            | 15.07.2021                                                                          | 3.5 Anerkannt von: N<br>Sachverständige | eme<br>nbūro Lutz                                                   |                                                                                             | Hausnummer<br>5                                   |                                                                            | Hausnummer<br>5                                          |                                           |
| C American              | Erste Schritte in Deser 🗷                                                                                        | geme unsere Hinweise "Erste Schritte in" die Sie in unseren Links finden. Testen Sie die übersichtliche und einfache Bedienung<br>des DESER VN + BTB. Die Testdatenbank ist nur für Testzwecke nutzbar. Bitte beachten Sie dass wir regelmäßig die                                  | Windoodur<br>WW - Touran (171   02/2003 BIS 05/201)<br>KBA-Nummer -                 | 00.                                     |                                                                     |                                                                                             |                                                   |                                                                            |                                                          |                                           |
|                         | Erste Schritte im BTB 🗃                                                                                          | Datenbestände löschen. Wenn Sie also genug getestet haben, wechseln Sie bitte mit firren Echtdaten in das Echt-System.                                                                                                    | 13.07.2021<br>Olan5illschlauch<br>Peupert - 809 (221   1994 8/9 2002)               | 3.6 Straße<br>Bofsheimer Str            | ort others                                                          |                                                                                             |                                                   | Sescheinigung                                                              |                                                          |                                           |
|                         | Teilesuche 🕞                                                                                                    | Sie erstellen schon ihre Verwertungsnachweise mit DESER? Dann ist das DESER BTB nur noch ein kleiner Schrät, um Ihre<br>Fraktionen zu verwalten. Lassen Sie sich von unserem Support freischalten und testen Sie die übersichtliche und einfache<br>Bediensmen des DTB. Ib: kleinel | KBA-Nummer -<br>08.07.2021                                                          | 3.7 PLZ<br>74749                        | Rosenaria                                                           | Ablaufdatum der Bescheinigung                                                               | eutrah gesetzt                                    | an, dass das Fahrzeug außer Betrieb gesetzt                                | Fahrzeug miller D                                        | cheinigung                                |
|                         | Newsletter 🖻                                                                                                    | Alle mit VN erfassten Fahrzeuge können ins 8TB überführt werden                                                                                                    | Katalysator<br>Renault - Clip III Lim. (BR0/CR0   07/2005 BIS 2014)<br>KDA-Nummer - | 3.8 06295/92923                         | 5<br>Itztmaligen Bescheinigung                                      | 16.01.13<br>16.01.13                                                                        | hrzeug außer Betrico s                            | successful and Woche                                                       | S Hutter betrieb gesetzt                                 | dass das Fabra                            |
|                         | AHModul F                                                                                                    | einfache Erfassung von Fraktionsausgängen     einderselt sich selfe Diesrliche über den Scaltionsthestand.                                                                                                    | 07.07.2021                                                                          | 27.07.11                                | nnahmestelle/Rüchnahmestelle de                                     | ler Zulassuns                                                                               | obner, dies innerhalb einer Woche                 | u utassungsbehörde dem Fahrzeughalteri-eigentümer zu                       | vier, dies innerhalb einer Woche<br>9 dem Fahrzeuchelter | auger B                                   |
|                         |                                                                                                    |                                                                                                    |                                                                                     | 3.10 Zeigi und verwer                   | Nein                                                                | scknamestelle, verpflichtet sich der Unterzei-<br>sich hettstigung durch die Zulassungsbehö | rde dem Pahrzeugrann                              | Interschuft                                                                | Paramenvergentumer zu Per                                | Unterzeichner, dies innerhalb e           |
|                         |                                                                                                    |                                                                                                    |                                                                                     | Enfolgt die<br>durchzufül               | Anzeige durch die kinn<br>nren und den Verwertungsnachweis ni<br>en | Stempel, Unterschrift                                                                       |                                                   | and a second trade Michael (121 FVZ) 2.0. NL 0                             | rx wsch                                                  | hrift                                     |
|                         |                                                                                                    |                                                                                                    |                                                                                     | upersends                               | m                                                                   |                                                                                             | hoh ini anamakenalan Kiz Verkahr (S21 FV2) z B. h | L BFA                                                                      | Petovalen Kiz-Verkelv (§21 PvZ) z 8. NJ, R.F.A           |                                           |
|                         |                                                                                                    |                                                                                                    |                                                                                     | Cit -                                   | to southe National State                                            | 8 der Nachweis-Verontrung 2) Unserscheisbungenmeter                                         |                                                   |                                                                            | Remark                                                   | schun im internationalan Ktz-Verkehr (321 |
|                         |                                                                                                    |                                                                                                    |                                                                                     | 1) von der                              | succession behavior works the                                       |                                                                                             |                                                   |                                                                            |                                                          |                                           |
|                         |                                                                                                    |                                                                                                    |                                                                                     | 1) rou an                               |                                                                     |                                                                                             |                                                   |                                                                            |                                                          |                                           |

Sie brauchen einen der folgenden Browser: Google Chrome, Mozilla Firefox, Microsoft Edge, Opera, Apple Safari(ab Version 10.0)

Der Microsoft Internet Explorer wird nicht unterstützt.

### **INHALT DIESER ANLEITUNG**

Klicken, um zum jeweiligen Kapitel zu gelangen

- <u>Schritt 1 Registrierung / Account anlegen</u>
- Schritt 2 Demontagebetrieb anlegen und Zertifikat hochladen
- Schritt 3 weitere Benutzer und/oder Annahmestellen hinzufügen und verwalten
- <u>Schritt 4 Ein Fahrzeug annehmen (Verwertungsnachweis anlegen)</u>
- Schritt 5 Vorschau und Abschluß/Druck des Verwertungsnachweises

### **SUPPORT**

Bei Fragen, die Ihnen diese Anleitung nicht beantworten kann, erreichen Sie unseren Support werktags von 9-16 Uhr unter

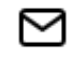

Ċ

<u>ecar-support@kaputt-gmbh.de</u>

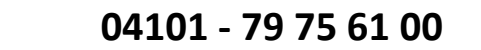

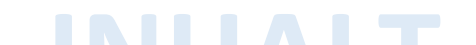

## SCHRITT 1 – REGISTRIERUNG / ACCOUNT ANLEGEN

Zuerst legen Sie Ihren Account an. Dazu brauchen Sie nur den Zugriff auf Ihre Email-Adresse.

Sie gehen in Ihrem Browser auf <u>https://www.mydeser.de</u> und klicken oben rechts auf eins der beiden Felder, "Zur Anwendung" oder "Einloggen":

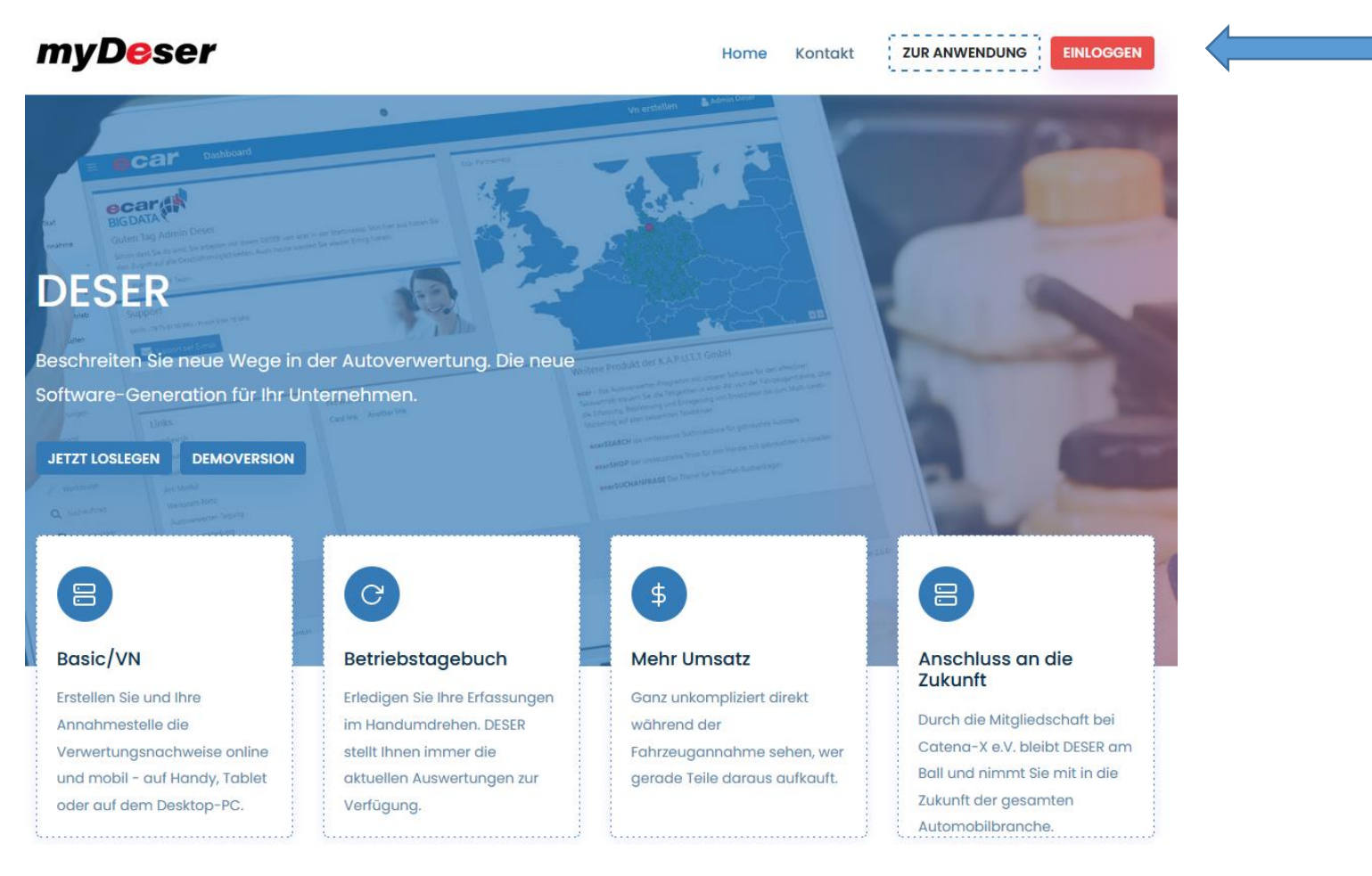

Um sich als neuer Benutzer zu registrieren klicken Sie auf den Button mit dem Titel "Registrieren".

Füllen Sie alle Felder aus. Email und Passwort sind für die spätere Anmeldung wichtig.

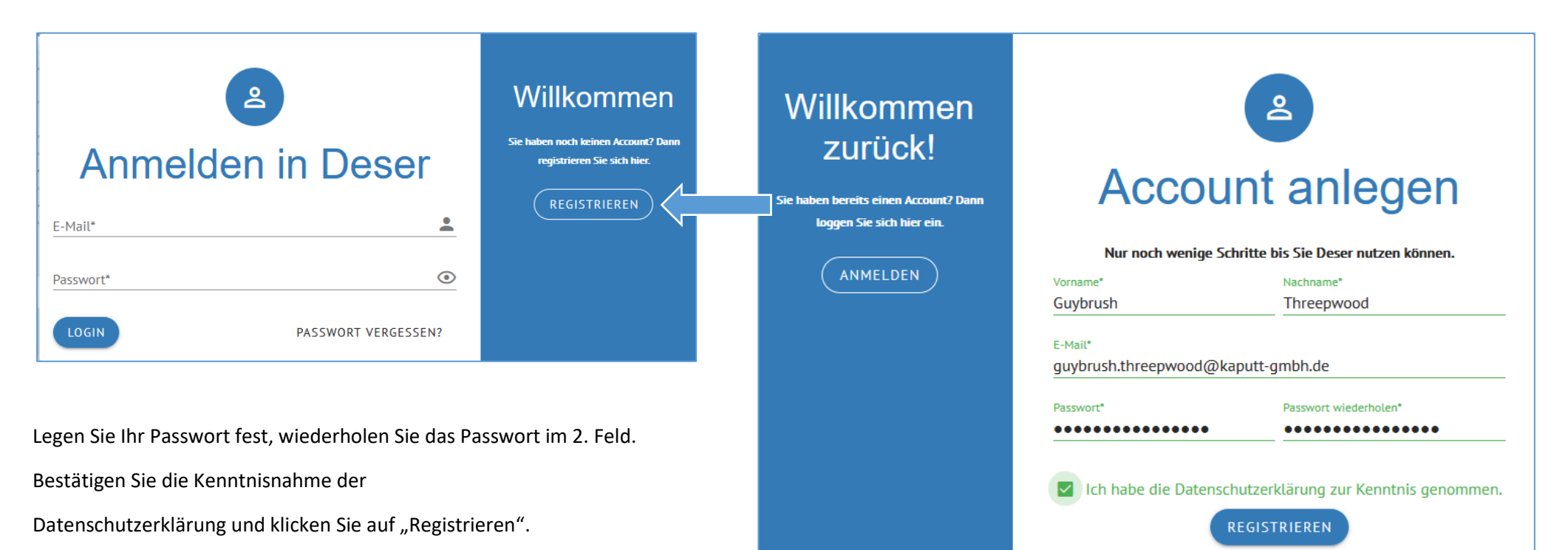

Damit wird automatisch eine Email an Sie versendet:

Sie sind jetzt registriert.

Um den Anmeldevorgang abzuschließen, sehen Sie in Ihr E-Mail Postfach.

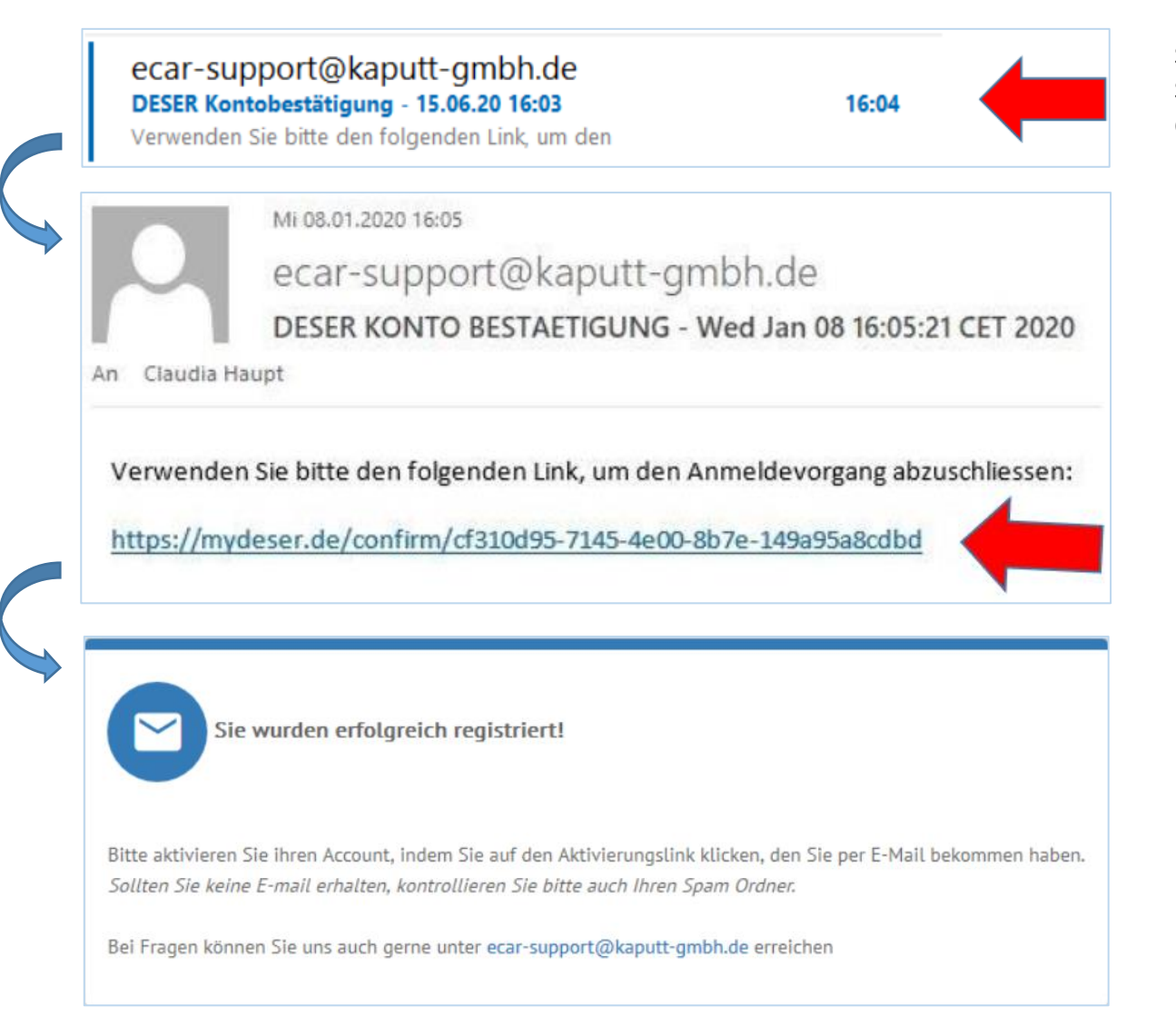

So sieht die Bestätigungsmail in Ihrem Postfach aus. Falls Sie diese nicht finden, schauen Sie bitte in Ihrem Spam-Ordner nach.

Falls die Mail sich dort befindet, setzen Sie ecar-support gleich auf die Whitelist.

Öffnen Sie die Mail und klicken Sie auf den darin enthaltenen Link.

| Bestätigung<br>Bitte loggen Sie sich ein, um Ihre Registrierung zu bestätigen |
|-------------------------------------------------------------------------------|
|                                                                               |
| E-Mdit<br>Passwort*                                                           |
|                                                                               |
| EINLOGGEN                                                                     |

Geben Sie hier Ihre E-Mailadresse und das Passwort ein mit der Sie sich angemeldet haben und klicken Sie auf "Einloggen".

| Bestätigung<br>Bitte loggen Sie sich ein, um Ihre Registrierung zu bestätigen |
|-------------------------------------------------------------------------------|
| E-Mail*<br>c.haupt@kaputt-gmbh.de                                             |
| Bitte geben Sie Ihr Passwort ein!                                             |

Gratulation! Damit ist Ihre Registrierung abgeschlossen.

Zukünftig benötigen Sie nur noch die E-Mailadresse und das Passwort für die Anmeldung.

### SCHRITT 2 – DEMONTAGEBETRIEB ANLEGEN UND ZERTIFIKAT HOCHLADEN

Nach der erfolgreichen Registrierung legen Sie als erstes in den Stammdaten Ihren Demontagebetrieb an. Dazu benötigen Sie Ihr Zertifikat.

Klicken Sie oben rechts auf "Neu anlegen" und tragen Sie Ihre Firmendaten hier ein.

| Tragen Sie hier Ihren Demonta | 🖍 NEU ANLEGEN |                       |     |                  |                                                                  |
|-------------------------------|---------------|-----------------------|-----|------------------|------------------------------------------------------------------|
| Name*                         | Straße*       |                       |     | Hausnummer*      |                                                                  |
| Länderkürzel*<br>D            | Ort*          |                       |     | Unterscheidungsz |                                                                  |
| Telefon*                      |               | Fax                   |     |                  | WICHTIGER HINWEIS                                                |
| E-Mail                        |               | Webseite              |     |                  | Sie können keinen<br>Verwertungsnachweis<br>ausdrucken, wenn die |
| USt-ID.                       |               | Handelsregisternummer |     |                  | Firmendaten unvollständig<br>sind oder das Zertifikat nicl       |
| Bankverbindung                |               |                       |     |                  | hinterlegt ist.                                                  |
| Bankname                      | IBAN          |                       | BIC |                  |                                                                  |

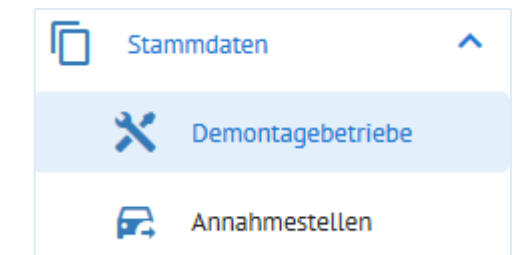

IT.

# DEMONTAGEBETRIEB

Anschließend wählen Sie Ihren Zertifizierer aus. Sollte dieser nicht in der Liste sein, nehmen Sie "Nicht in Liste" und schreiben eine kurze Nachricht an **ecar-support@kaputt-gmbh.de**. Wir nehmen neue Zertifizierer kurzfristig auf.

| Tragen Sie hier II                                 | hren Demontag          | jebetrieb ein.           |                       |                     |                       |                                   | Laden Sie Ihr Zertifikat hoc                                 | h. Dazu klicken Sie an<br>as Feld Neues Zertifikat   |
|----------------------------------------------------|------------------------|--------------------------|-----------------------|---------------------|-----------------------|-----------------------------------|--------------------------------------------------------------|------------------------------------------------------|
| Neme"<br>Wackeldackel Recycling GmbH               |                        | Straße"<br>Hopfenstr.    |                       |                     | Heusnummer"<br>39     |                                   | hochladen"                                                   |                                                      |
| Länderkürzel* Po<br>D 2                            | Postieltzehl*<br>21075 | or:*<br>Hamburg          |                       |                     | Unterscheidungs<br>HH | zeichen"                          |                                                              |                                                      |
| Telefon*<br>040 123456                             |                        |                          | K Fax                 |                     |                       |                                   | Reues Zertifikat hochladen                                   | 😜 ZERTIFIKAT AN                                      |
| E-Mell<br>n.johnen@kaputt-gmbh.de                  |                        |                          | K Webseite            |                     |                       |                                   |                                                              |                                                      |
| USt-ID.                                            |                        |                          | Handelsregisternummer |                     |                       |                                   | Es öffnet sich der Dialog "D<br>die Datei nicht auffindbar s | atei hochladen". Sollte<br>ein, achten Sie auf "Alle |
| Bankverbindung                                     |                        |                          |                       |                     |                       |                                   | Dateien" im Dateiformat.                                     | , ",                                                 |
| Bankname                                           |                        | IBAN                     |                       | BIC                 |                       |                                   | Das Zertifikat kann eine .po                                 | lfipg- oder .png-Datei                               |
| Zertifikat & Sachverstä                            | ändiger                | Güizle bis*              |                       | Auscestellt von     |                       |                                   | sein.                                                        |                                                      |
| 01.01.2021                                         |                        | 31.01.2022               | 0                     | Abidin, Irawan      | ڬ D                   | atei hochladen                    |                                                              | ×                                                    |
| 🛱 Neues Zertifikat hochladen                       | 1                      |                          | 💭 ZERTIFIKAT ANZEIGEN |                     |                       | → <b>、</b> ↑ <mark>.</mark> ,     | > Dieser PC > Dokumente > Meine_Zertifikate                  | ✓ ♂ "Meine_Zertifikate" durchsu                      |
| Genehmigungsbehörde<br>Betriebsnummer*<br>0815     | e                      |                          |                       | -                   | Org                   | anisieren ▼ N<br>OneDrive         | Veuer Ordner                                                 |                                                      |
| <sub>Neme</sub> .<br>Bundesbehörde für Rautavistik | (                      | Streße*<br>Gerade Straße |                       | Heusnummer*<br>3    |                       | Dieser PC<br>3D-Objekte<br>Bilder |                                                              |                                                      |
| Postleitzahl*<br>21075                             |                        |                          | ort*<br>Hamburg       |                     |                       | Desktop                           |                                                              |                                                      |
| Nächste VN Nummer (                                | Vorschau: ICH-BIN-I    | EIN-VN0002)              |                       |                     |                       | Downloads                         | v                                                            |                                                      |
| Nächste VN Nummer<br>2                             |                        | Prafix<br>ICH-BIN-EIN-VN |                       | Anzehl Ziffern<br>4 |                       | D                                 | Jateiname: Mein_Zertifikat                                   | Alle Dateien     V       Öffnen     Abbrechen        |
|                                                    |                        |                          |                       | ⊗ ABI               | BRECHEN               | SPEICHERN                         |                                                              |                                                      |

Nun tragen Sie noch Ihre Betriebsnummer und die Genehmigungsbehörde ein.

| Genehmigungsbehörde<br>Betriebanummer*<br>0815     |                          |                 |                  |
|----------------------------------------------------|--------------------------|-----------------|------------------|
| <sub>Neme</sub> .<br>Bundesbehörde für Rautavistik | Strebe*<br>Gerade Straße |                 | Hausnummer"<br>3 |
| Postieltzeht"<br>21075                             |                          | Ort*<br>Hamburg |                  |

Anschließend können Sie für Ihren ersten Verwertungsnachweis in DESER Ihre gewünschte Formatierung eintragen. Im Beispiel hätte der nächste VN die Nummer "ICH-BIN-EIN-VN0002". Eine Vorschau wird Ihnen ebenfalls angezeigt.

#### Nächste VN Nummer (Vorschau: ICH-BIN-EIN-VN0002)

| Nächate VN Nummer<br>2         | Prenx<br>ICH-BIN-EIN-VN | Anzahl Ziffern<br>4 | <> |
|--------------------------------|-------------------------|---------------------|----|
|                                |                         |                     |    |
| Klicken Sie auf "Speichern". 🥄 |                         |                     |    |
| SPEICHERN SPEICHERN            |                         |                     |    |

Für künftige Änderungen am eingegebenen Demontagebetrieb – insbesondere die Aktualisierung des Zertifikats - müssen Sie zunächst auf "Bearbeiten" drücken, nach der Fertigstellung erneut auf "Speichern".

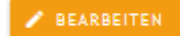

## DEMONTAGEBETRIEB

## SCHRITT 3 – WEITERE BENUTZER UND/ODER ANNAHMESTELLEN

Ihr Demontagebetrieb ist jetzt angelegt und damit automatisch auch Ihre erste Annahmestelle.

In den Stammdaten unter "Annahmestellen" können Sie weitere **Annahmestellen** anlegen – klicken Sie auf "Neu anlegen".

| Star | nmdaten           | ^ |
|------|-------------------|---|
| *    | Demontagebetriebe |   |
| F.   | Annahmestellen    |   |

| > | + NEU ANLEGEN                                                                                 |                                                                                                    | Annahmestellen          |
|---|-----------------------------------------------------------------------------------------------|----------------------------------------------------------------------------------------------------|-------------------------|
|   | Suche Q                                                                                       |                                                                                                    |                         |
|   | Name Straße Ort Telefon Zertifikat V Demontagebetriebe                                        | Aktionen                                                                                                    |                         |
|   | Wackeldackel Recycling GmbH Hopfenstr. 39 Uetersen 04122 48762 01.07.2021 Wackeldackel Recycl | ING GMBH OFFNEN                                                                                                    |                         |
|   | Datensätze pro Seite: 10 v 1-1 von 1                                                          | Annahmestelle hinzufügen<br>Demontagebetrieb<br>Demontagebetrieb<br>Wackeldackel Recycling GmbH X v<br>Unternehmensdaten | ← ZUR ÜBERSICHT         |
|   | Bei jeder Annahmestelle – auch hei der ersten                                                 | Name* Straße*                                                                                                    | Hausnummer*             |
|   | automatisch aus dem Demontagebetrieb<br>angelegten – können Sie zentral festlegen, ob auf     | Länderkürzel* D Postleitzahl* Ort* Telefon*                                                                              | Unterscheidungszeichen* |
|   | Firmenstempel gedruckt werden soll.                                                           | E-Mail                                                                                                    | Webseite                |
|   | Dieses Verhalten lässt sich für jede Annahmestelle —                                          | <u>USt-ID.</u>                                                                                                    | Handelsregisternummer   |
|   | separat einstellen und gilt dann für alle VNs, die<br>über diese Annahmestelle laufen.        | Zertifikat & Sachverständiger                                                                                            | -                       |
|   |                                                                                               | Gültig von"                                                                                                    | Ausgestellt von 🗸       |
|   |                                                                                               | Fahrzeugannahme Voreinstellungen       Annahme endgültig?       Y       Demontage endgültig?                             | Stempel mitdrucken?     |

♦ ABBRECHEN

## ANNAHMESTELLEN

In der Benutzerverwaltung können Sie Ihrem Betrieb weitere Benutzer hinzufügen, in der Übersicht auf

+ NEU ANLEGEN

klicken. Nun können Sie die Daten des neuen Benutzers angeben. Hinweis: Es wird für jeden Account eine separate Email-Adresse benötigt.

Der neue Nutzer bekommt eine Mail analog zu Ihrem Registrierungsprozess, die er zunächst bestätigen muss, bevor er DESER verwenden kann.

| Neuen Benutzer einladen                                                                                                    | Nachname*                                                                                                    |                       | E-Mail*                     |  |  |  |
|----------------------------------------------------------------------------------------------------|----------------------------------------------------------------------------------------------------|-----------------------|-----------------------------|--|--|--|
| Guybrush                                                                                                    | Threepwood                                                                                                    |                       | g.threepwood@kaputt-gmbh.de |  |  |  |
| Passwort*                                                                                                    |                                                                                                    | Passwort wiederholen* |                             |  |  |  |
| •••••                                                                                                    |                                                                                                    | •••••                 |                             |  |  |  |
| Hier können Sie einen Mitarbeiter einladen.<br>Das System wird Ihrem Mitarbeiter eine E-Mail schir<br>Teilen Sie Ihrem Mitarbeiter sein Passwort bitte aus<br>Danach kann sich der Mitarbeiter anmelden und im<br>O ABBRECHEN 		 ABSCHICKEN | Hier können Sie einen Mitarbeiter einladen.<br>Das System wird Ihrem Mitarbeiter eine E-Mail schicken, die dieser bestätigen muss.<br>Teilen Sie Ihrem Mitarbeiter sein Passwort bitte aus Sicherheitsgründen persönlich mit.<br>Danach kann sich der Mitarbeiter anmelden und im Rahmen der zugewiesenen Rechte für Sie arbeiten. |                       |                             |  |  |  |

Sie können sehen, ob der Benutzer bereits seine Email-Adresse bestätigt hat:

| Aktionen |   |  |  |  |
|----------|---|--|--|--|
| 8        |   |  |  |  |
| 8        | ð |  |  |  |
| 8        | ô |  |  |  |

Die rote Sanduhr zeigt an, dass der Nutzer noch nicht auf den Link in der Email geklickt hat.

Erscheint vor dem Nutzer die grüne Figur, kann er sich einloggen und mit DESER arbeiten.

Über das grüne Vorhängeschloss können Sie einen Nutzer sperren.

| A          | Hauptmenü          |
|------------|--------------------|
|            | Dokumente          |
| :          | Profil             |
| **         | Benutzerverwaltung |
| <b>F</b> . | Fahrzeugannahme    |

SEITE 11

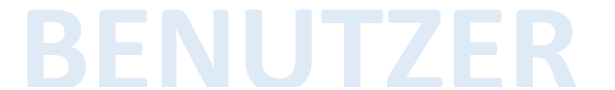

Berechtigungen - was darf nun der neue Benutzer in DESER machen?

Sobald der Benutzer angelegt ist – auch, wenn er noch nicht bestätigt hat -, können Sie für jeden die Rechte sehr genau einstellen.

Klicken Sie einfach die Zeile mit dem Nutzer an, so dass sie blau markiert wird:

| + NEU ANLE  | EGEN             |                       |                                               |                                          |
|-------------|------------------|-----------------------|-----------------------------------------------|------------------------------------------|
| Suche       |                  |                       | a                                             |                                          |
| Aktionen    | Vorname          | Nachname 个            | E-Mail.                                       |                                          |
| 8           | Hans             | Hupe                  | h.huuupe@kaputt-gmbh.de                       | Berechtigungen von Hans Hupe             |
| 2 🖯         | Carations        | Hiller                | 🛛 emailerijkeper grittele                     |                                          |
| ۵           | Water            | Transmis              | <ul> <li>Anti-Anti-Station Station</li> </ul> | Stammaten                                |
|             |                  | Datensätze pro Seite: | 10 ▼ 1-3 von 3  < < > >                       | Lesen Anlegen Bearbeiten Löschen         |
| Hier könne  | en Sie für jedei | n einzeln festlegen,  | was genau er in darf und                      | 🗹 Lesen 🔲 Anlegen 🔲 Bearbeiten 🗌 Löschen |
| was nicht - | – für jeden Bei  | reich in DESER einze  | ln.                                           | Verwertungsnachweis                      |
|             |                  |                       |                                               | 🗹 Lesen 🗹 Anlegen 🔽 Bearbeiten 🗌 Löschen |
|             |                  |                       |                                               | Betriebstagebuch                         |
|             |                  |                       |                                               | Lesen Anlegen Bearbeiten Löschen         |

Ersatzteilangebote von Wiederaufbereiter

Lesen Anlegen Bearbeiten Löschen

SEITE **12** 

### SCHRITT 4 - EIN FAHRZEUG ANNEHMEN

Verwertungsnachweis hinzufügen

2 Halter

🗙 🐱 Referenznummer

Demontage endgültig7

Unbekannt

Außerbetriebsetzung

Annahmestelle\*

Unbekannt

Annahme endgültig?

Außerbetriebsetzung

Wackeldackel Recycling GmbH

Erstellen Sie Ihren ersten Verwertungsnachweis unter "Fahrzeugannahme" – "Neu anlegen".

| + NEU ANLEGEN    |             |                            | = EXPO           |
|------------------|-------------|----------------------------|------------------|
| Suche            |             |                            |                  |
| Modell           | Kennzeichen | Letztbearbeitung           | Aktionen         |
| BMW X2 xDrive20d | TE ST 123   | 29.04.2021                 | OFFNEN           |
| VW Golf II 1.6 D | PE-V 622    | 23.07.2020                 | OFFNEN           |
|                  |             | Detensätze pro Seite: 10 💌 | 1-2 von 2  < < > |

Fahrzeug

Stempel mitdrucken?

Annahmedatum

12.11.2021

4 Enweiterte Fahrzeugannahme

Datum mitdrucken?

| **       | Benutzerverwaltung |
|----------|--------------------|
| <b>•</b> | Fahrzeugannahme    |
|          | Fahrzeugbestand    |

### WICHTIGER HINWEIS

Sie können keinen Verwertungsnachweis ausdrucken, wenn die Firmendaten unvollständig sind oder das Zertifikat nicht hinterlegt ist.

Aktivieren Sie die Schieberegler wie gezeigt, wenn Sie das Datum und Ihren Firmennamen als Stempel mit ausdrucken lassen wollen.

Wenn Sie das nicht jedesmal neu einstellen wollen, lesen Sie unter "Annahmestellen" (S. 10), wie Sie das Verhalten der Schieberegler zentral einstellen.

Dann auf "weiter"

SEITE 13

## **FAHRZEUGANNAHME**

Sollten keine vollständigen Angaben vorliegen, bitte auf der linken Seite den Regler aktivieren, sonst können die Daten nicht gespeichert und der Verwertungsnachweis nicht erstellt werden. Ob Sie alle erforderlichen Angaben gemacht haben, ist im oberen Bereich sichtbar. Der Schritt, in dem ggf. etwas fehlt, erscheint dann rot mit Warndreieck.

Anschließend auf "Weiter" klicken.

| 1 Außerbetriebsetzung | 2 Halter                                                       | B Fahrzeug                             | Enveiterte Fahrzeuganna                                |
|-----------------------|----------------------------------------------------------------|----------------------------------------|--------------------------------------------------------|
| Halter                | Angaben zum Fahrzeughalter-/eiger<br>teilweise nicht verfügbar | ntümer ganz oder Elte nur anhaken, wer | nn Sie die Felder nicht vollständig susfüllen konnteni |
| Firma                 | Hauter merken Aus Kontakte :                                   | auswanien                              |                                                        |
| vorname"              | Nachname"                                                      | Geburtsdatum                           |                                                        |
| Straße"               | Hausnummer*                                                    | Postleitzahl*                          | Ort*                                                   |
|                       |                                                                |                                        |                                                        |

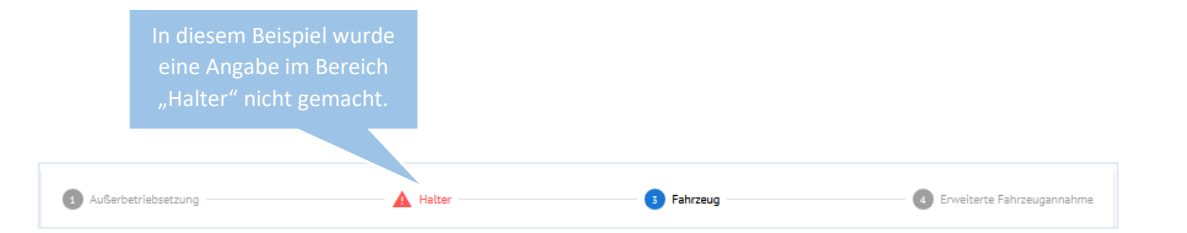

Am schnellsten erfassen Sie die Fahrzeugdaten, wenn Sie einfach die HSN und TSN eingeben.

Alle im Beispiel grün markierten Felder werden nach Eingabe der HSN/TSN vorausgefüllt: Hersteller, Modell, Klasse, Unterscheidungszeichen und das Leergewicht. Hierbei handelt es sich um Näherungswerte, die überschrieben werden können.

Zustand und Rücknahmekriterium sind für das Betriebstagebuch bzw. die jährliche IDEV-Meldung wichtig.

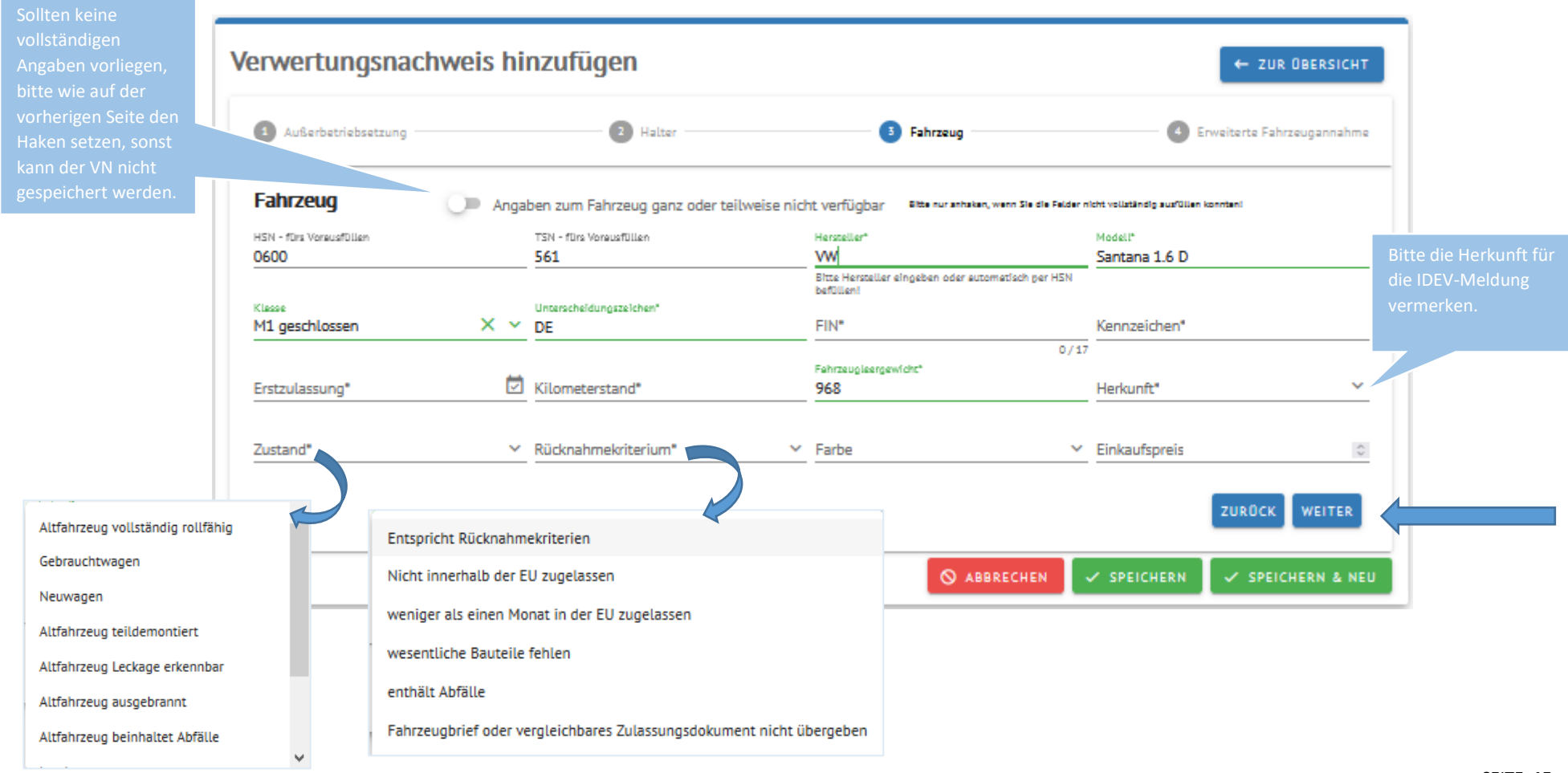

In der erweiterten Fahrzeugannahme können Sie zusätzliche Angaben zum Fahrzeug machen. Auch hier sind bereits Felder vorausgefüllt, wenn Sie HSN/TSN angegeben haben: Leistung, Hubraum und Antriebsart.

Weitere Angaben erleichtern den Verkauf der Teile.

| 1 Außerbetriebsetzung   | 2 Halter         |   | 3 Fahrzeug |    | 4 Erwei        | iterte Fahrzeugannahme     |
|-------------------------|------------------|---|------------|----|----------------|----------------------------|
| Erweiterte Fahrzeuganna | ahme             |   |            |    |                |                            |
| CT Duinf Manager        | Leistung         |   | Hubreum    |    | Material       |                            |
| N-Z-Briet Nummer        | 40               |   | 15/0       |    | Motorcode      |                            |
|                         |                  |   | <b>_</b>   |    |                |                            |
| Getriebecode            | Katalysatorcode  |   | Farbcode   |    | Baujahr        |                            |
|                         |                  |   |            |    |                |                            |
| Stellplatz              | Gänge            | × | Kofferraum | ×  | Türen          | ×                          |
| Antriebsert             |                  |   |            |    |                |                            |
| Diesel                  | × ~              |   |            |    |                |                            |
|                         |                  |   |            |    |                |                            |
| Freitext                |                  |   |            |    |                |                            |
|                         |                  |   |            |    |                |                            |
|                         |                  |   |            |    |                |                            |
|                         |                  |   |            |    |                | ZURÜCK                     |
|                         |                  |   |            |    |                |                            |
|                         |                  |   |            | _  |                |                            |
|                         |                  |   | S ABBRECH  | EN | SPEICHERN      | SPEICHERN & NEU            |
|                         |                  |   |            |    |                |                            |
| ********                |                  |   |            |    |                |                            |
| onnen die Angaben nie   | er speichern     |   |            |    | Verwertungsnag | chweis erfolgreich ange    |
| sich anschließend eine  | Vorschaulansehen |   |            |    |                | and one of long roton ungo |
|                         |                  |   |            |    | SCHLIESSEN     |                            |
|                         |                  |   |            |    |                |                            |

## SCHRITT 5 – VORSCHAU UND ABSCHLUSS/DRUCK DES VERWERTUNGSNACHWEISES

Für die Vorschau des VN bzw. aller angelegten VN klicken Sie links auf Fahrzeugannahme.

Über das Druckersymbol generieren Sie ein PDF Ihres VNs.

Unter "Öffnen" können Sie die Fahrzeugannahme für dieses Fahrzeug erneut anzeigen und ggf. bearbeiten.

- Oranges Druckersymbol: VN ist nicht abgeschlossen
- ۰.

Grünes Druckersymbol: VN ist abgeschlossen

| *        | Benutzerverwaltung |
|----------|--------------------|
| <b>•</b> | Fahrzeugannahme    |
|          | Fahrzeugbestand    |

| + NEU ANLEGEN                    |           |             |                    |           |                  |                             |          |
|----------------------------------|-----------|-------------|--------------------|-----------|------------------|-----------------------------|----------|
| Suche                            | Q         |             |                    |           |                  |                             |          |
| Modell                           | Halter    | Kennzeichen | FIN                | VN Nummer | Letztbearbeitung | Demontagebetrieb            | Aktionen |
| Chevrolet Camaro Convertible 3.6 |           | PI-Q 456    | CB818186189186189  |           | 20.08.2021       | Wackeldackel Recycling GmbH | ÖFFNEN   |
| VW Corrado 2.0i                  |           | PI-TZ 4     | VW618861684864514  |           | 20.08.2021       | Wackeldackel Recycling GmbH | ÖFFNEN   |
| Audi 100 1.8 Cat                 |           | PI-EP 123   | WOLOL123456789100  |           | 20.08.2021       | Wackeldackel Recycling GmbH | ÖFFNEN   |
| BMW X2 xDrive20d                 | von Oyten | TE ST 123   | 111111111111111111 |           | 29.04.2021       | Wackeldackel Recycling GmbH | ÖFFNEN   |
| VW Golf II 1.6 D                 | Führmann  | PE-V 622    | WVWZZZ19ZGW118460  | 2020VN001 | 23.07.2020       | Wackeldackel Recycling GmbH | ÖFFNEN   |
|                                  |           |             |                    |           | Detensätze pr    | ro Seite: 10 🔻 1-5 von 5    |          |

Sollte sich der VN nicht öffnen, achten Sie bitte darauf, dass Ihr eventuell vorhandener Pop-Up-Blocker Pop-Ups für mydeser.de zulässt.

## VERWERTUNGSNACHWEIS

Sie erhalten eine Vorschau.

Alle weiteren Daten wurden automatisch ergänzt.

Hier können Sie alle Angaben noch einmal überprüfen.

Wenn alle Daten korrekt sind, öffnen Sie die Fahrzeugannahme noch einmal und schließen den VN ab.

|                                                              |                                                                                                    |                                                                                                    | Auszululien vom Demo                                                                                                    | anagebenieb                                                                                                    |                                                                                    |
|--------------------------------------------------------------|----------------------------------------------------------------------------------------------------|----------------------------------------------------------------------------------------------------|----------------------------------------------------------------------------------------------------|----------------------------------------------------------------------------------------------------|------------------------------------------------------------------------------------|
|                                                              | Verwertung                                                                                                    | snachweis                                                                                                    | Datum                                                                                                    | lfd. Nr.                                                                                                    |                                                                                    |
| (                                                            | VORSCHAU                                                                                                    |                                                                                                    | 20.08.2021                                                                                                    | 2020VN00                                                                                                    | 2                                                                                  |
|                                                              | $\overline{}$                                                                                                    |                                                                                                    | Betriebsnummer 1)                                                                                                    | Kfz-Kennze                                                                                                    | ichen                                                                              |
|                                                              | Zutreffendes bitte ankreuzen                                                                                                    | x oder ausfüllen                                                                                                    | 12345678                                                                                                    | PI-Q 456                                                                                                    |                                                                                    |
|                                                              | Accober and Echan                                                                                                    | whether elecetion of                                                                                                    | August flog u Accobro                                                                                                    | /Düskashmastalia haw Day                                                                                         | - ostopohotich                                                                     |
| ÷                                                            | Angaben zum Fahrzei                                                                                                    | ugnate/-eigentumer                                                                                                    | Auszurulen V. Annahme                                                                                                    | -rikucknahmestelle bzw. Den                                                                                      | Tomageoeneo                                                                        |
| 1.1                                                          | Name, Vorname, Geb                                                                                                    | urtsdatum / Firma / Körpe                                                                                                    | rschaft                                                                                                    |                                                                                                    |                                                                                    |
| 1.2                                                          | Straße                                                                                                    |                                                                                                    |                                                                                                    |                                                                                                    | Hausnr.                                                                            |
|                                                              |                                                                                                    |                                                                                                    |                                                                                                    |                                                                                                    |                                                                                    |
| 1.3                                                          | PLZ                                                                                                    | Ort                                                                                                    |                                                                                                    |                                                                                                    |                                                                                    |
| 1.4                                                          | Staatsangehörigkeit                                                                                                    |                                                                                                    |                                                                                                    |                                                                                                    |                                                                                    |
|                                                              |                                                                                                    |                                                                                                    |                                                                                                    |                                                                                                    |                                                                                    |
| 1.5                                                          | Angeben zum Eebrae                                                                                                    | nheter/ainentümer.com                                                                                                    | order teilweize nicht verlücher                                                                                                    | x                                                                                                    |                                                                                    |
| 2                                                            | Angaben zum Fahrzei                                                                                                    | ognation-eigentumerganz                                                                                                    | Auszufüllen v Annohme                                                                                                    | A<br>Rücknahmestelle hzw-Dem                                                                                     | ontagebetrieb                                                                      |
|                                                              | Sector Sum Farming                                                                                                    |                                                                                                    | Auszahungen v. Anneamig-                                                                                                    | Dem                                                                                                    |                                                                                    |
| 2.1                                                          | Fahrzeugklasse                                                                                                    | Fahrzeugmarke                                                                                                    |                                                                                                    |                                                                                                    | Fahrzeugmodell                                                                     |
|                                                              | M1 offen                                                                                                    | Chevrolet                                                                                                    |                                                                                                    |                                                                                                    | Camaro Convertible                                                                 |
| 2.2                                                          | Fahrzeug-IdentNr.                                                                                                    |                                                                                                    | le                                                                                                    | stztes amtliches Kennzeicher                                                                                     | 1                                                                                  |
|                                                              | CB8181861891861                                                                                                    | 89                                                                                                    | F                                                                                                    | 1-Q 456                                                                                                    |                                                                                    |
| 2.3                                                          | Tag der ersten Zulass                                                                                                    | ung Fahrzeugie                                                                                                    | ergewicht gemäß §2 Abs.1 Nr.3                                                                                                    | 23 AltfahrzeugV Unters                                                                                           | cheidungszeichen                                                                   |
|                                                              | 11.08.2021                                                                                                    | 1.619                                                                                                    |                                                                                                    | DE                                                                                                    |                                                                                    |
| 2.4                                                          | Angaben zum Fahrze                                                                                                    | ug ganz oder teilweise nic                                                                                                    | ht verfügber X                                                                                                    |                                                                                                    |                                                                                    |
| 3                                                            | Angaben zur Annahm                                                                                                    | e-/Rücknahmestelle                                                                                                    | Auszufüllen v. Annahme-                                                                                                    | Rücknahmestelle                                                                                                  |                                                                                    |
|                                                              | Angaben entrallen, w                                                                                                    | renn das Fahrzeug unmi                                                                                                    | ttelbar bei einem Demontagel                                                                                                    | betrieb abgegeben wird.                                                                                          |                                                                                    |
| 3.1                                                          | Name                                                                                                    |                                                                                                    |                                                                                                    |                                                                                                    |                                                                                    |
|                                                              | Wackeldackel Recy                                                                                                    | cling GmbH                                                                                                    |                                                                                                    |                                                                                                    |                                                                                    |
|                                                              |                                                                                                    |                                                                                                    |                                                                                                    |                                                                                                    |                                                                                    |
| 3.2                                                          | Straße                                                                                                    |                                                                                                    |                                                                                                    |                                                                                                    | Hausnr.                                                                            |
| 3.2                                                          | Straße<br>Hopfenstr.                                                                                                    | 04                                                                                                    |                                                                                                    |                                                                                                    | Hausnr.<br>39                                                                      |
| 3.2<br>3.3                                                   | Straße<br>Hopfenstr.<br>PLZ<br>25436                                                                                                    | Ort<br>Uetersen                                                                                                    |                                                                                                    |                                                                                                    | Hausnr.<br>39                                                                      |
| 3.2<br>3.3<br>3.4                                            | Straße<br>Hopfenstr.<br>PLZ<br>25436<br>Telefon                                                                                                    | Ort<br>Uetersen                                                                                                    | Fex                                                                                                    |                                                                                                    | Hausnr.<br>39                                                                      |
| 3.2<br>3.3<br>3.4                                            | Straße<br>Hopfenstr.<br>PLZ<br>25436<br>Telefon<br>04122 48762                                                                                                    | Ort<br>Uetersen                                                                                                    | Fex                                                                                                    |                                                                                                    | Hausnr.<br>39                                                                      |
| 3.2<br>3.3<br>3.4<br>3.5                                     | Straße<br>Hopfenstr.<br>PLZ<br>25436<br>Telefon<br>04122 48762<br>Anerkannt von: Name                                                                                                    | Ort<br>Uetersen                                                                                                    | Fax                                                                                                    |                                                                                                    | Hausnr.<br>39                                                                      |
| 3.2<br>3.3<br>3.4<br>3.5                                     | Straße<br>Hopfenstr.<br>PLZ<br>25436<br>Telefon<br>04122 48762<br>Anerkannt von: Name<br>Behrendt, Ansgar<br>Straße                                                                                                    | Ort<br>Uetersen                                                                                                    | Fax                                                                                                    |                                                                                                    | Hausor<br>39                                                                       |
| 3.2<br>3.3<br>3.4<br>3.5<br>3.6                              | Straße<br>Hopfenstr.<br>FLZ<br>25436<br>Teielon<br>04122 48762<br>Anerkannt von: Name<br>Behrendt, Ansgar<br>Straße<br>Große Bahnstr                                                                                                    | Ort<br>Uetersen                                                                                                    | Fax                                                                                                    |                                                                                                    | Hausnr.<br>39                                                                      |
| 3.2<br>3.3<br>3.4<br>3.5<br>3.6<br>3.7                       | Straße<br>Hopfenstr.<br>PLZ<br>25436<br>Telefon<br>04122 48762<br>Anerkante von: Name<br>Behrendt, Ansgar<br>Straße<br>Große Bahnstr.<br>PLZ                                                                                                    | Ort<br>Uetersen<br>Ort                                                                                                    | Fax                                                                                                    |                                                                                                    | Hausnr.<br>39<br>Hausnr.<br>31                                                     |
| 3.2<br>3.3<br>3.4<br>3.5<br>3.6<br>3.7                       | Straße<br>Hopfenstr.<br>PLZ<br>25436<br>Telefon<br>04122 48762<br>Anerkannt von: Name<br>Behrendt, Ansgar<br>Straße<br>Große Bahnstr.<br>PLZ<br>22525                                                                                                    | Ort<br>Uetersen<br>Ort<br>Hamburg                                                                                                    | Fax                                                                                                    |                                                                                                    | Hausnr.<br>39<br>Hausnr.<br>31                                                     |
| 3.2<br>3.3<br>3.4<br>3.5<br>3.6<br>3.7<br>3.8                | Straße<br>Hopfenstr.<br>PLZ<br>25436<br>Telefon<br>04122 48762<br>Anerkannt von: Name<br>Behrendt, Ansgar<br>Straße<br>Große Bahnstr.<br>PLZ<br>22525<br>Telefon                                                                                                    | Ort<br>Uetersen<br>Ort<br>Hamburg                                                                                                    | Fax<br>Fax                                                                                                    |                                                                                                    | Hausnr.<br>39<br>Hausnr.<br>31                                                     |
| 3.2<br>3.3<br>3.4<br>3.5<br>3.6<br>3.7<br>3.8                | Straße<br>Hopfenstr.<br>PLZ<br>25436<br>Teilefon<br>04122.48762<br>Anerkannt von: Name<br>Behrendt, Ansgar<br>Straße<br>Große Bahnstr.<br>PLZ<br>22525<br>Teilefon<br>040 / 85572356                                                                                                    | Ort<br>Uetersen<br>Ort<br>Hamburg                                                                                                    | Fax<br>Fax<br>040 / 85582116                                                                                                    |                                                                                                    | Hausnr.<br>39<br>Hausnr.<br>31                                                     |
| 3.2<br>3.3<br>3.4<br>3.5<br>3.6<br>3.7<br>3.8<br>3.9         | Straße           Hopfenstr.           PLz           25436           Teiefon           04122 48762           Anerkannt von: Name           Behrendt, Ansgar           Straße           Große Bahnstr.           PLZ           22525           Teiefon           040 / 85572356           Datum der letztmailige           31 12 2019 | Ort<br>Uetersen<br>Ort<br>Hamburg<br>n Bescheinigung Abla                                                                                              | Fax<br>Fax<br>040 / 85582116<br>utdatum der Bescheinigung<br>12 2021                                                                                                    |                                                                                                    | Hausnr.<br>39<br>Hausnr.<br>31                                                     |
| 3.2<br>3.3<br>3.4<br>3.5<br>3.6<br>3.7<br>3.8<br>3.9         | Straße           Hopfenstr.           PLz           25436           Teiefon           04122 48762           Anerkannt von: Name           Behrendt, Ansgar           Straße           Große Bahnstr.           PLZ           22525           Teiefon           040 / 85572356           Datum der letztmalige           31.12.2019  | Ort<br>Uetersen<br>Ort<br>Hamburg<br>n Bescheinigung Abia                                                                                              | Fax<br>Fax<br>040 / 85582116<br>utdatum der Bescheinigung<br>07.2021                                                                                                    |                                                                                                    | Hausnr.<br>39<br>Hausnr.<br>31                                                     |
| 3.2<br>3.3<br>3.4<br>3.5<br>3.6<br>3.7<br>3.8<br>3.9<br>3.10 | Sinale<br>Hopfenstr.<br>PLZ<br>25436<br>Telefon<br>04122 48762<br>Anerkannt von: Name<br>Behrendt, Ansgar<br>Stratle<br>Große Bahnstr.<br>PLZ<br>22525<br>Telefon<br>040 / 85572356<br>Datum der letztmalige<br>31.12.2019<br>Zeigt die Annahme-/R                                                                                  | Ort<br>Uetersen<br>Ort<br>Hamburg<br>n Bescheinigung<br>O.I. (<br>0.1./                                                                                | Fax<br>Fax<br>040 / 85582116<br>utdatum der Bescheinigung<br>17.2021<br>sungstehörde an, dass das Fa                                                                                 | hrzeug endgültig aus dem Vi                                                                                      | Hausnr.<br>39<br>Hausnr.<br>31                                                     |
| 3.2<br>3.3<br>3.4<br>3.5<br>3.6<br>3.7<br>3.8<br>3.9<br>3.10 | Sinale<br>Hopfenstr.<br>PLz<br>25436<br>Teilefon<br>04122 48762<br>Anerkannt von: Name<br>Behrendt, Ansgar<br>Straße<br>Große Bahnstr.<br>PLz<br>22525<br>Teilefon<br>040 / 85572356<br>Datum der letztmalige<br>31.12.2019<br>Zeigt de Annahme-/R<br>Ja Nein                                                                       | Ort<br>Uetersen<br>Ort<br>Hamburg<br>n Bescheinigung<br>01.0<br>úcknahmestelle der Zufas                                                               | Fax<br>040 / 85582116<br>utdatum der Bescheinigung<br>07.2021<br>sungsbehörde an, dass das Fa                                                                                        | hrzeug endgültig aus dem Vi                                                                                      | Hausnr.<br>39<br>Hausnr.<br>31                                                     |
| 3.2<br>3.3<br>3.4<br>3.5<br>3.6<br>3.7<br>3.8<br>3.9<br>3.10 | Sinale<br>Hopfenstr.<br>PLZ<br>25436<br>Teilefon<br>04122 48762<br>Anerkannt von: Kame<br>Behrendt, Ansgar<br>Sinale<br>Große Bahnstr.<br>PLZ<br>25525<br>Teilefon<br>040 / 85572356<br>Datum der letztmalige<br>31.12.2019<br>Zeigt die Annahme-/R<br>Ja Nein<br>Erfolgt die Anzeige di<br>durchzuführen und die                   | Ort<br>Uetersen<br>Ort<br>Hamburg<br>n Bescheinigung<br>Abia<br>01.1<br>ücknahmestelle der Zulas<br>urch die Annahme-Rückn<br>in Verwertungsnachweis o | Fax<br>Fax<br>040 / 85582116<br>utdatum der Bescheinigung<br>07.2021<br>sungsbehörde an, dass das Fa<br>amestelle, verpflichtet sich der<br>fanach unverzüglich dem Fahrz            | hrzeug endgültig aus dem Vi<br>Jinterzeichner, dies innerhalt<br>eughalter/eigenfümer zu üb                      | Hausnr.<br>39<br>Hausnr.<br>31<br>erkehr gezogen wird?<br>einer Woche<br>ersenden. |
| 3.2<br>3.3<br>3.4<br>3.5<br>3.6<br>3.7<br>3.8<br>3.9<br>3.10 | Straße<br>Hopfenstr.<br>PLZ<br>25436<br>Teielon<br>04122 48762<br>Anerkannt von: Name<br>Behrendt, Ansgar<br>Straße<br>Große Bahnstr.<br>PLZ<br>25525<br>Teielon<br>040 / 85572356<br>Datum der letztmalige<br>31.12.2019<br>Zeigt die Annahme-/R<br>Ja Nein<br>Erfolgt die Anzeige di<br>durchzuführen und de<br>Ort, Datum        | Ort<br>Uetersen<br>Ort<br>Hamburg<br>n Bescheinigung Abia<br>01.1<br>úcknahmestelle der Zulas<br>urch die Annahme-Rückn<br>in Verwertungsnachweis o    | Fax<br>Fax<br>040 / 85582116<br>utdatum der Bescheinigung<br>77.2021<br>sungsbehörde an, dass das Fa<br>amestelle, verpflichtet sich der<br>fanach unverzüglich dem Fahrz<br>Stemp   | hrzeug endgültig aus dem Vi<br>Jinterzeichner, dies innerhalt<br>eughalteri-eigentümer zu üb<br>el, Unterschrift | Hausnr.<br>39<br>Hausnr.<br>31<br>erkehr gezogen wird?<br>einer Woche<br>ersenden. |
| 3.2<br>3.3<br>3.4<br>3.5<br>3.6<br>3.7<br>3.8<br>3.9<br>3.10 | Straße<br>Hopfenstr.<br>PLz<br>25436<br>Teielon<br>04122 48762<br>Anerkannt von: Name<br>Behrendt, Ansgar<br>Straße<br>Große Bahnstr.<br>PLZ<br>22525<br>Teielon<br>040 / 85572356<br>Datum der letztmalige<br>31.12.2019<br>Zeigt die Annahmer/R<br>Ja Nein<br>Erfolgt die Anzeige di<br>durchzuführen und de<br>Orf, Datum        | Ort<br>Uetersen<br>Ort<br>Hamburg<br>n Bescheinigung<br>01.4<br>ücknahmestelle der Zufas<br>arch die Annahme-Rückn<br>in Verwertungsnachweis d         | Fax<br>Pax<br>040 / 85582116<br>utdatum der Bescheinigung<br>07.2021<br>sungsbehörde an, dass das Fa<br>amestelle, verpflichtet sich der f<br>fanach unverzüglich der Fahrz<br>Stemp | hrzeug endgültig aus dem Vi<br>Joterzaichner, dies innerhalt<br>eughalter/-eigentümer zu üb<br>el, Unterschrift  | Hausnr.<br>39<br>Hausnr.<br>31<br>erkehr gezogen wird?<br>einer Woche<br>ersenden. |
| 3.2<br>3.3<br>3.4<br>3.5<br>3.6<br>3.7<br>3.8<br>3.9<br>3.10 | Sinale<br>Hopfenstr.<br>PLz<br>25436<br>Teilefon<br>04122 48762<br>Anerkannt von: Name<br>Behrendt, Ansgar<br>Straße<br>Große Bahnstr.<br>PLz<br>22525<br>Teilefon<br>040 / 85572356<br>Datum der letztmalige<br>31.12.2019<br>Zeigt die Annahme-/R<br>Ja Nein<br>Erfolgt die Anzeige di<br>durchzuführen und de<br>Ort, Datum      | Ort<br>Uetersen<br>Ort<br>Hamburg<br>n Bescheinigung<br>01.0<br>01.0<br>01.0<br>01.0<br>01.0<br>01.0<br>01.0<br>01.                                    | Fax<br>040 / 85582116<br>utdatum der Bescheinigung<br>07.2021<br>sungsbehörde an, dass das Fa<br>ameatelle, verpflichtet sich der<br>fanach unverzüglich der Fahrz<br>Stemp          | hrzeug endgültig aus dem Vi<br>Jnterzeichner, dies innerhalt<br>eughalteri-eigentümer zu üb<br>el, Unterschrift  | Hausnr.<br>39<br>Hausnr.<br>31<br>erkehr gezogen wird?<br>einer Woche<br>ersenden. |

Dazu gehen Sie in der Übersicht der Fahrzeugannahme beim jeweiligen Fahrzeug auf Öffnen und klicken unten auf "VN abschliessen".

| 1 Außerbetriebsetzung                                                           | 2 Halter                                                                                   | 3 Fahrzeug                                           | Erweiterte Fahrzeuga | nnahme   |
|---------------------------------------------------------------------------------|--------------------------------------------------------------------------------------------|------------------------------------------------------|----------------------|----------|
| ußerbetriebsetzung                                                              |                                                                                            |                                                      |                      |          |
| Anahmestelle*<br>Vackeldackel Recycling GmbH                                    | ✓ Referenznummer                                                                           | Annah<br>08.1:                                       | nedatum<br>1.2021    | <b>1</b> |
| nnehme endgültig?<br>Inhekannt                                                  | Demontaga andgilitig?                                                                      | Stempel mitdrucken?                                  | Datum mitdrucken?    |          |
| There in the                                                                    | Giberaint                                                                                  |                                                      | 0                    |          |
|                                                                                 |                                                                                            |                                                      | WE                   | ITER     |
|                                                                                 |                                                                                            |                                                      |                      |          |
|                                                                                 |                                                                                            |                                                      |                      |          |
|                                                                                 |                                                                                            |                                                      | 🗧 🔒 VN ABSCHI        | LIESSEN  |
|                                                                                 |                                                                                            |                                                      |                      | LIESSEN  |
| scheint eine Warnmeldu                                                          | ung. Wenn Sie diese hestätigen                                                             | lässt sich der VN anschlie                           | Send nicht mehr      | LIESSEN  |
| scheint eine Warnmeldu                                                          | ung. Wenn Sie diese bestätigen                                                             | , lässt sich der VN anschlie                         | Send nicht mehr      | LIESSEN  |
| scheint eine Warnmeldu<br>rn. Zukünftig wird dann                               | ung. Wenn Sie diese bestätigen<br>der VN dann an die Zulassungs                            | , lässt sich der VN anschliel<br>stelle übermittelt. | Send nicht mehr      | LIESSEN  |
| scheint eine Warnmeldu<br>rn. Zukünftig wird dann<br>alb ist dieser verbindlich | ung. Wenn Sie diese bestätigen<br>der VN dann an die Zulassungs<br>he Abschluss notwendig. | , lässt sich der VN anschliel<br>stelle übermittelt. | Send nicht mehr      |          |

## VERWERTUNGSNACHWEIS

Nun können Sie Ihren Verwertungsnachweis drucken.

Es öffnet sich dieser Dialog:

| Öffnen von D145R59                                                        | 985.pdf                                          | $\times$ |  |  |  |  |  |  |
|---------------------------------------------------------------------------|--------------------------------------------------|----------|--|--|--|--|--|--|
| Sie möchten folgende Datei öffnen:                                        |                                                  |          |  |  |  |  |  |  |
| D145R5985.pdf                                                             |                                                  |          |  |  |  |  |  |  |
| Vom Typ: Portable Document Format (5,1 MB)<br>Von: https://www.mydeser.de |                                                  |          |  |  |  |  |  |  |
|                                                                           |                                                  | 1        |  |  |  |  |  |  |
| Offnen mit F                                                              | ГГЕТОХ                                           |          |  |  |  |  |  |  |
| ⊖ <u>Ö</u> ffnen mit                                                      | ○ <u>Ö</u> ffnen mit Microsoft Edge (Standard) ~ |          |  |  |  |  |  |  |
| ◯ Datei <u>s</u> peichern                                                 |                                                  |          |  |  |  |  |  |  |
| Eür Dateien dieses Typs immer diese Aktion ausführen                      |                                                  |          |  |  |  |  |  |  |
|                                                                           | OK Abbreche                                      | 'n       |  |  |  |  |  |  |

Wählen Sie einfach "Öffnen". Sie brauchen nichts zu speichern – DESER speichert alle Verwertungsnachweise auf dem Server. Anschließend drucken Sie den Nachweis über das Druckmenü des Programms, mit dem Sie ihn geöffnet haben.

(In den meisten Programmen funktioniert auch das Drücken der Tasten "Strg" + "P".)